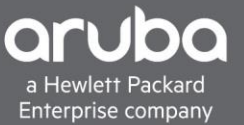

# **DYNAMIC SEGMENTATION WITH CISCO ISE**

## **CONTENTS**

| Dynamic Segmentation With Cisco ISE           | . 1 |
|-----------------------------------------------|-----|
| Requirments                                   | . 1 |
| Overview                                      | . 1 |
| Adding a Device TO ISE                        | . 2 |
| Adding The User Role VSA to the HP Dictionary | . 5 |
| Using the HP-User-Role VSA                    | . 9 |
| Verification                                  | 11  |

### REQUIREMENTS

- Aruba Mobility Controller
- Aruba Switch (2930M/F, 3810M, 5400)
- Cisco ISE

### **OVERVIEW**

Dynamic Segmentation with an Aruba Switch allows us to leverage User Roles. These User Roles are applied to devices which allows policy to be applied based on the User Role rather than an IP address. The User Role can be applied to a device in one of two ways, either using Local User Roles (LUR) locally defined on the switch, or using Downloadable User Roles (DUR) centrally defined in ClearPass and downloaded by the switch.

To support User-Based Tunneling (UBT), both methods utilize a "Secondary Role" which is the role assigned at the controller for policy enforcement. User Roles are assigned dynamically based on device authentication/authorization using a AAA Server.

In order to use User Roles with Cisco ISE, they must be defined locally on the switch. This document will cover Local User Roles with Cisco ISE.

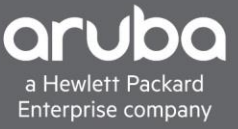

## **ADDING A DEVICE TO ISE**

#### Description

This section will go over adding a device into Cisco ISE.

Navigate to Work Centers > BYOD > Network Devices. Click Add.

| dentity Service    | es Engine         | Home   Context     | Visibility                           | ► Administration         | Centers                        |                                       |
|--------------------|-------------------|--------------------|--------------------------------------|--------------------------|--------------------------------|---------------------------------------|
| Network Access     | Guest Access      | ► TrustSec ▼BYOE   | Profiler      Posture      Device Ad | ministration   PassiveID |                                |                                       |
| Overview Identitie | es Identity Group | ps Network Devices | Ext Id Sources                       | Portals & Components     | Policy Elements Policy Sets Re | eports Custom Portal Files + Settings |
| Network Devices    |                   |                    |                                      |                          |                                |                                       |
| / Edit 🕂 Add 🗅     | Duplicate 🛛 😭 Im  | nport 🚯 Export 👻 🌘 | 🕤 Generate PAC 🛛 🗙 Delete 👻          |                          |                                |                                       |
| Name 🔺             | IP/Mask           | Profile Name       | Location                             | Туре                     | Description                    |                                       |
| 2930M-Dynamic      | 10.128.1.6/32     | 💿 HPWired 🕀        | All Locations                        | All Device Types         | Dyn-Segmentation usin          | ng Local roles                        |
| 9300-F1-SW0        | 1.93.3.101/32     | ditto Cisco 🕀      | All Locations                        | All Device Types         |                                |                                       |
| 9300-F2-SW0        | 1.93.4.101/32     | 🚟 Cisco 🕀          | All Locations                        | All Device Types         |                                |                                       |
| 9300-S1-SW01       | 172.25.2.1/32     | 📸 Cisco 🕀          | All Locations                        | All Device Types         |                                |                                       |
| 9300-S2-SW01       | 172.25.1.1/32     | 📸 Cisco 🕀          | All Locations                        | All Device Types         |                                |                                       |
| 9300-S2-SW02       | 172.25.1.2/32     | ditto Cisco 🕀      | All Locations                        | All Device Types         |                                |                                       |
| 9500-CRE-S         | 1.95.1.101/32     | ditto Cisco 🕀      | All Locations                        | All Device Types         |                                |                                       |
| 9500-DIS-SW        | 1.95.2.101/32     | ditto Cisco 🕀      | All Locations                        | All Device Types         |                                |                                       |
| BLUE-3850          | 20.85.85.85/32    | 📾 Cisco 🕀          | All Locations                        | All Device Types         |                                |                                       |
| Dis-9500           | 10.6.4.52/32      | 🗰 Cisco 🕀          | All Locations                        | All Device Types         |                                |                                       |

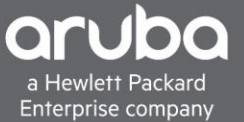

Enter the IP address, RADIUS shared secret, and Model of the switch

| Overv       | riew 🕨 Id    | lentities   | Identity Groups    | Network Devices     | Ext Id Sources   | Client Provisioning | Portals & Co  |
|-------------|--------------|-------------|--------------------|---------------------|------------------|---------------------|---------------|
| Netwo       | rk Devices I | List > Ne   | w Network Device   |                     |                  |                     |               |
| Netw        | ork Devi     | ces         |                    |                     |                  |                     |               |
|             |              |             | * N:               | ame 2020M-Dvpam     | ic               |                     |               |
|             |              |             |                    | 2950H-Dynam         |                  |                     |               |
|             |              |             | Descrip            | tion                |                  |                     |               |
|             | _            |             |                    |                     |                  |                     |               |
|             | IP Addre     | SS 1        | * IP: 10.1.12      | 28.6                |                  | / 32                |               |
|             |              |             |                    |                     |                  |                     |               |
| <b>A</b> IP | v6 is suppo  | rted only   | for TACACS. At lea | st one IPv4 must be | defined when RAF | )ILLS is selected   |               |
|             | to to ouppe  | into a only |                    |                     |                  |                     |               |
|             |              |             | * Device Pr        | ofile 💿 HPWired 🔻   | •                |                     |               |
|             |              |             | Model Na           | ame 2930M           | *                |                     |               |
|             |              |             | Software Ver       | sion 16.06          | *                |                     |               |
|             |              |             |                    | 10.00               | -                |                     |               |
| *           | Network D    | evice Gro   | pup                |                     |                  |                     |               |
|             |              |             |                    |                     |                  |                     |               |
|             | Location     | All Loc     | ations 📀           | Set To Default      |                  |                     |               |
|             | IPSEC        | Is IPSE     | C Device 📀         | Set To Default      |                  |                     |               |
| D           | evice Type   | All Dev     | ice Types 🛛 🛇      | Set To Default      |                  |                     |               |
|             |              |             |                    |                     |                  |                     |               |
| _           |              |             |                    |                     |                  |                     |               |
|             | - RADIUS     | Authent     | ication Settings   |                     |                  |                     |               |
|             |              |             |                    |                     |                  |                     |               |
|             | RADIU        | S UDP S     | ettings            |                     |                  |                     |               |
|             |              |             |                    | Protoc              | col RADIUS       |                     |               |
|             |              |             |                    | * Shared Seci       | ret 🔐            | S                   | how           |
|             |              |             |                    | CoA P               | ort 3700         |                     | et To Default |
|             |              |             |                    | 00/11               | 0,00             |                     | de lo belaule |
|             | RADIU        | SDTLS       | Settings (j)       |                     |                  |                     |               |
|             |              |             |                    | DTLS Require        | ed 🗌 🥡           |                     |               |
|             |              |             |                    | Shared Sect         | ret radius/dtls  | (i)                 |               |

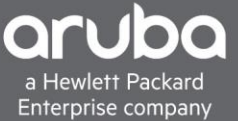

#### Switch Configuration Pointing the switch to ISE Server

```
radius-server host <Radius-IP> dyn-authorization
radius-server host <Radius-IP> time-window 0
radius-server key < KEY-STR>
tunneled-node-server
    controller-ip <Controller-IP>
    mode role-based
aaa port-access authenticator <Ports>
aaa port-access authenticator active
aaa authorization user-role enable
```

Configuring the Local User Role on the switch

This is the User Role that will be referenced throughout this document. The Secondary Role is manually configured on the Controller and is referenced here within the local role. The VLAN-ID, user role and secondary role will need to be changed to fit your environment.

```
aaa authorization user-role name "ISE-LOCAL"
   vlan-id 101
   tunneled-node-server-redirect secondary-role "adminuser"
   exit
```

#### **Controller Configuration**

```
vlan 101
interface vlan 101
ip address <IP-Address> <Subnet-Mask>
ip helper-address <DHCP-Server-IP>
user-role adminuser
    access-list session global-sacl
    access-list session apprf-adminuser-sacl
    access-list session allowall
```

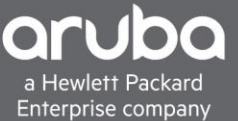

## ADDING THE USER ROLE VSA TO THE HP DICTIONARY

#### Description

This section will guide you through how to add the User Role Dictionary to Cisco. The HP-User-Role VSA is used to call the Local User Role which has already been pre-configured on the switch. This step can be skipped if the "HP-User-Role" VSA is already present in ISE.

1. To add the dictionary navigate to Policy>Policy Elements then click the "Radius" folder and navigate to the "HP" dictionary within the Radius Vendors Folder.

| cisco Identity Services Engine Home          | Context Visibility     Operations | Policy      Administration      Work Centers |
|----------------------------------------------|-----------------------------------|----------------------------------------------|
| Policy Sets Profiling Posture Client Provisi | ioning - Policy Elements          |                                              |
| Dictionaries   Conditions  Results           |                                   |                                              |
|                                              |                                   |                                              |
| Dictionaries                                 | Dictionaries > > RADIUS Vendors > | : > HP                                       |
| (م                                           | Dictionary Dictionary Attrit      | tributes                                     |
| @• E• \$                                     |                                   |                                              |
| Network Condition                            | * Dictionary Nar                  | lame HP                                      |
| MMAP     MMAPExtension                       | Descripti                         | ption Dictionary for Vendor HP               |
| Normalised Radius     PassiveID              | * Vendor I                        | or ID 11                                     |
| Posture     PROFILER                         | Vendor Attribute Type Field Leng  | ength 1 v                                    |
| Adius     Alfinite                           |                                   |                                              |
| RADIUS Vendors                               | Vendor Attribute Size Field Leng  | ingth 1 v                                    |
| Airespace     Airespace     Aicatel-Lucent   |                                   |                                              |
| Aruba                                        | Save Reset                        |                                              |
| Andba_vvied     Brocade                      |                                   |                                              |
| Cisco                                        |                                   |                                              |
| Cisco-VPN3000                                |                                   |                                              |
| H3C                                          |                                   |                                              |
| HP                                           |                                   |                                              |
| Juniper     Misrcooff                        |                                   |                                              |
| MICROSOT                                     |                                   |                                              |

### 2. Click Dictionary Attributes then click add

 Network Access

 Guest Access

 TrustSec

 Profiler

 Posture

 Device Administration

 PassiveID

 Overview

 Id Groups

 Ext Id Sources

 Network Resources

 Policy Elements

 Policy Sets

 Troubleshoot

 Reports

 Settings

| Dictionaries                                                                                                    | Dictionaries > > RADIUS Vendo<br>Dictionary Dictionary A | ors > HP<br>Attributes |              |           |                                    |            |  |  |  |  |  |
|----------------------------------------------------------------------------------------------------|----------------------------------------------------------|------------------------|--------------|-----------|------------------------------------|------------|--|--|--|--|--|
| (-) E. +                                                                                                    | Dictionary Attributes                                    |                        |              |           |                                    |            |  |  |  |  |  |
| Image: Second second seco | 🕂 Add 🥖 Edit 🗙 Delete                                    |                        |              |           |                                    |            |  |  |  |  |  |
| NMAP                                                                                                    | Name 🔺                                                   | Number                 | Туре         | Direction | Description                        | Predefined |  |  |  |  |  |
| MAPExtension                                                                                                    | HP-Bandwidth-Max-Egr                                     | 48                     | UINT32       | BOTH      | Attribute HP-Bandwidth-Max-Egr     | NO         |  |  |  |  |  |
| Normalised Radius                                                                                                    | HP-Bandwidth-Max-Ingr                                    | 46                     | UINT32       | BOTH      | Attribute HP-Bandwidth-Max-Ingr    | NO         |  |  |  |  |  |
| PassiveID                                                                                                    | HP-Capability-Advert                                     | 255                    | OCTET_STRING | BOTH      | Attribute HP-Capability-Advert     | NO         |  |  |  |  |  |
| Posture                                                                                                    | HP-Command-Exception                                     | 3                      | UINT32       | BOTH      | Attribute HP-Command-Exception     | NO         |  |  |  |  |  |
| PROFILER                                                                                                    | HP-Command-String                                        | 2                      | STRING       | BOTH      | Attribute HP-Command-String        | NO         |  |  |  |  |  |
| Radius                                                                                                    | HP-Cos                                                   | 40                     | STRING       | BOTH      | Attribute HP-Cos                   | NO         |  |  |  |  |  |
| P ADUIS Vendors                                                                                                    | HP-Egress-VLAN-Name                                      | 65                     | STRING       | BOTH      | Attribute HP-Egress-VLAN-Name      | NO         |  |  |  |  |  |
| Airespace                                                                                                    | HP-Egress-VLANID                                         | 64                     | UINT32       | BOTH      | Attribute HP-Egress-VI ANID        | NO         |  |  |  |  |  |
| Alcatel-Lucent                                                                                                    | HP-Management-Proto                                      | 26                     | UINT32       | BOTH      | Attribute HP-Management-Protocol   | NO         |  |  |  |  |  |
| Aruba                                                                                                    | HP-Nas-Filter-Rule                                       | 61                     | STRING       | BOTH      | Attribute HP-Nas-Filter-Rule       | NO         |  |  |  |  |  |
| Aruba_Wired                                                                                                    | HP-Nas-Rules-IPv6                                        | 63                     | LIINT32      | BOTH      | Attribute HP-Nas-Rules-TPv6        | NO         |  |  |  |  |  |
| Brocade                                                                                                    | HP-Port-Auth-Mode-Dot                                    | 13                     | LIINT32      | вотн      | Attribute HP-Port-Auth-Mode-Dot1x  | NO         |  |  |  |  |  |
| Cisco                                                                                                    | HP-Port-Client-Limit-Do                                  | 10                     | LIINT22      | BOTH      | Attribute HP-Port-Client-Limit-Dot | NO         |  |  |  |  |  |
| Cisco-BBSM                                                                                                    | HP-Port-Client-Limit-MA                                  | 11                     | LIINT22      | BOTH      | Attribute HP-Port-Client-Limit-MA  | NO         |  |  |  |  |  |
| Cisco-VPN3000                                                                                                    | HP-Port-Client-Limit-WA                                  | 12                     | LIINT22      | BOTH      | Attribute HP-Port-Client-Limit-WA  | NO         |  |  |  |  |  |
| ► III H3C                                                                                                    |                                                          | 12                     | LIINT22      | BOTH      | Attribute HP Privilage Level       | NO         |  |  |  |  |  |
| ► HP                                                                                                    | HP-Privilege-Level                                       | 14                     | UINT32       | BOTH      | Attribute HP-Privilege-Level       | NO         |  |  |  |  |  |
| Juniper                                                                                                    | MPE-Port-MA-Port-Mode                                    | 14                     | UINT32       | BOTH      | words                              | NU         |  |  |  |  |  |
| Microsoft                                                                                                    |                                                          |                        |              |           |                                    |            |  |  |  |  |  |
| Di Ruskus                                                                                                    |                                                          |                        |              |           |                                    |            |  |  |  |  |  |
| WISPr                                                                                                    |                                                          |                        |              |           |                                    |            |  |  |  |  |  |
| <ul> <li>Session</li> </ul>                                                                                                    |                                                          |                        |              |           |                                    |            |  |  |  |  |  |
| ► III SNMP                                                                                                    |                                                          |                        |              |           |                                    |            |  |  |  |  |  |
| ► 🛄 SXP                                                                                                    |                                                          |                        |              |           |                                    |            |  |  |  |  |  |
| ► III TACACS                                                                                                    |                                                          |                        |              |           |                                    |            |  |  |  |  |  |
| F TC-NAC                                                                                                    |                                                          |                        |              |           |                                    |            |  |  |  |  |  |
| Threat                                                                                                    |                                                          |                        |              |           |                                    |            |  |  |  |  |  |
| TrustSec                                                                                                    |                                                          |                        |              |           |                                    |            |  |  |  |  |  |
| ▶ 🚞 User 🔹                                                                                                    |                                                          |                        |              |           |                                    |            |  |  |  |  |  |

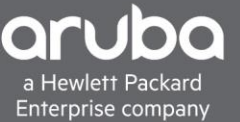

3. After clicking add dictionary attribute enter the information below then click Submit.

| Attribute name: "HF<br>Data type: "String"<br>Direction: "Both"<br>ID: "25" | P-User-Role"                                                                                             |
|-----------------------------------------------------------------------------|----------------------------------------------------------------------------------------------------|
| ▼Network Access → Guest Access → Trusts                                     | Sec   BYOD  Profiler  Posture  Device Administration  PassiveID                                          |
| Overview Identities Id Groups Ext Id                                        | Sources   Network Resources   Policy Elements Policy Sets   Troubleshoot Reports   Settings Dictionaries |
| Dictionaries                                                                | Dictionaries > > RADIUS Vendors > HP         Dictionary       Dictionary Attributes                      |
|                                                                             |                                                                                                    |
| Network Condition                                                           | ▲ * Attribute Name HP-I Iser-Role                                                                        |
| ► III NMAP                                                                  |                                                                                                    |
| MMAPExtension                                                               |                                                                                                    |
| PassiveID                                                                   | * Data Type STRING Enable MAC option                                                                     |
| Posture                                                                     | * Direction BOTH -                                                                                       |
| PROFILER                                                                    | * ID 25 (0-255)                                                                                          |
| Radius                                                                      |                                                                                                    |
| RADIUS Vendors                                                              | Allow Tagging                                                                                            |
| Airespace                                                                   |                                                                                                    |
| Alcatel-Lucent                                                              | Allow multiple instances of this attribute in a profile                                                  |
| Aruba                                                                       | Submit Cancel                                                                                            |
| Aruba_vvired                                                                |                                                                                                    |
| Cisco                                                                       |                                                                                                    |
| Cisco-BBSM                                                                  |                                                                                                    |
| Cisco-VPN3000                                                               |                                                                                                    |
| H3C                                                                         |                                                                                                    |
| III Juniper                                                                 |                                                                                                    |
| Microsoft                                                                   |                                                                                                    |
| Motorola-Symbol                                                             |                                                                                                    |
| Ruckus                                                                      |                                                                                                    |
| WISPr   Session                                                             |                                                                                                    |
| SNMP                                                                        |                                                                                                    |
| SXP                                                                         |                                                                                                    |
| TACACS                                                                      |                                                                                                    |
| TC-NAC                                                                      |                                                                                                    |
| Inreat     InrestSec                                                        |                                                                                                    |
| ▶ 🚞 User                                                                    | ×                                                                                                    |
|                                                                             |                                                                                                    |

4. The "HP-User-Role" should now appear.

| Home Identity Services Engine                          | ► Context Visibility                                                                                                    | <ul> <li>Operations</li> </ul>                                                                                                    |                                                                                                    | ion                                                                       |                                                                                                    |                                                                                                    |
|--------------------------------------------------------|----------------------------------------------------------------------------------------------------|----------------------------------------------------------------------------------------------------|----------------------------------------------------------------------------------------------------|---------------------------------------------------------------------------|----------------------------------------------------------------------------------------------------|----------------------------------------------------------------------------------------------------|
| Policy Sets Profiling Posture Client Prov              | visioning - Policy Eleme                                                                                                    | nts                                                                                                    |                                                                                                    |                                                                           |                                                                                                    |                                                                                                    |
| Dictionaries Conditions Results                        |                                                                                                    |                                                                                                    |                                                                                                    |                                                                           |                                                                                                    |                                                                                                    |
|                                                        |                                                                                                    |                                                                                                    |                                                                                                    |                                                                           |                                                                                                    |                                                                                                    |
| Dictionaries                                           | Dictionaries > :<br>Dictionary<br>Dictionary A<br>Dictionary A<br>HP-Bandwid<br>HP-Bandwid<br>HP-Capabilit<br>HP-Capabilit<br>HP-Commar<br>HP-Commar<br>HP-Commar<br>HP-Commar<br>HP-Commar<br>HP-Commar<br>HP-Commar<br>HP-Commar<br>HP-Commar<br>HP-Commar<br>HP-Commar<br>HP-Serse-V<br>HP-Egress-V<br>HP-Hanager<br>HP-Nas-Filte<br>HP-Port-Clie<br>HP-Port-Clie<br>HP-Port-Clie | RADIUS Vendors > F<br>Dictionary Attributes<br>ttributes<br>Latributes<br>Latributes | IP         Ides         Ides | Direction<br>BOTH<br>BOTH<br>BOTH<br>BOTH<br>BOTH<br>BOTH<br>BOTH<br>BOTH | Description         Attribute HP-Bandwidth-Max-Egr         Attribute HP-Capability-Advert         Attribute HP-Command-Exception         Attribute HP-Command-String         Attribute HP-Command-String         Attribute HP-Command-String         Attribute HP-Command-String         Attribute HP-Command-String         Attribute HP-Command-String         Attribute HP-Command-String         Attribute HP-Command-String         Attribute HP-Serse-VLAN-Name         Attribute HP-Anagement-Protocol         Attribute HP-Nas-Riles-IPv6         Attribute HP-Nas-Riles-IPv6         Attribute HP-Nas-Riles-IPv6         Attribute HP-Port-Client-Limit-Dout         Attribute HP-Port-Client-Limit-Dout         Attribute HP-Port-Client-Limit-Made-Dotts         Attribute HP-Port-Client-Limit-Made-Dotts         Attribute HP-Port-Client-Limit-Made-Dotts         Attribute HP-Port-Client-Limit-Made-Dotts         Attribute HP-Port-Client-Limit-Made-Dotts         Attribute HP-Port-Client-Limit-Made-Dotts | Predefined            NO            NO |
| Juniper     Microsoft                                  | HP-User-Rol                                                                                                    | e 25                                                                                                    | STRING                                                                                                    | BOTH                                                                      | words                                                                                                    | NO                                                                                                    |
| Microson     Microson     Motorola-Symbol     Microson | L HPE-Port-M                                                                                                    | α-r°orī-Mode 14                                                                                                    | UIN132                                                                                                    | ROIH                                                                      | words                                                                                                    | NU                                                                                                    |

## USING THE HP-USER-ROLE VSA

#### Description

This section will go over how to use the HP-User-Role VSA in a Policy Set in ISE, however this will not cover how to create a policy set in ISE.

1. Now that the HP-User-Role VSA is defined in ISE, it can now be used Navigate to Policy>Policy Sets and edit a policy for your environment. In this case we will use "User01 Policy".

| cisco  | dentity Se | rvices Engine Home +              | Context Visibility | ▼Pol | icy   Administration   Work Centers                  | <ol> <li>Li</li> </ol>   | ense Warning 🤞 | <u> </u> | 0 (     | o c  |
|--------|------------|-----------------------------------|--------------------|------|------------------------------------------------------|--------------------------|----------------|----------|---------|------|
| Policy | Sets Pro   | filing Posture Client Provisionin | ng                 |      |                                                      |                          |                |          |         |      |
|        |            |                                   |                    |      |                                                      |                          |                |          |         |      |
| Policy | Sets       |                                   |                    |      |                                                      |                          |                | E        | Reset   | Save |
| +      | Status     | Policy Set Name                   | Description        | Cond | itions                                               | Allowed Protocols / Serv | er Sequence    | Hits     | Actions | View |
| Search | 1          |                                   |                    |      |                                                      |                          |                |          |         |      |
|        | Ø          | MacAuth                           |                    | ĉ    | Normalised RadiusFlowType EQUALS WiredMAB            | MacAuth                  | × • +          | 14       | ٥       | >    |
|        | Ø          | User01 Policy                     |                    | £    | Normalised Radius-RadiusFlowType EQUALS Wired802_1x  | Default Network Access   | × • +          | 82       | ٥       | >    |
|        | 0          | User01 Policy_copy                |                    | ĥ    | Normalised RadiusFlowType EQUALS Wired802_1x         | Default Network Access   | × • +          | 0        | ¢       | >    |
|        | 0          | MAB                               |                    |      | Wired_MAB                                            | МАВ                      | × • +          | 0        | ٥       | >    |
|        | 0          | User policy                       |                    | ĥ    | Normalised Radius-Radius-FlowType EQUALS Wired802_1x | Default Network Access   | × • +          | 0        | ٥       | >    |
|        | Ø          | Default                           | Default policy set |      |                                                      | Default Network Access   | × • +          | 26       | ٥       | >    |

2. Under the "Policy Set" edit the "Authorization Policy". Click the "+" symbol under profiles

| cisco Home Conte                                  | xt Visibility                                          | 🚺 License Warning 🔺 🔍 🐵 🎯 🌣                                                                                                    |
|---------------------------------------------------|--------------------------------------------------------|----------------------------------------------------------------------------------------------------|
| Policy Sets Profiling Posture Client Provisioning | Policy Elements                                        |                                                                                                    |
| Policy Sets → User01 Policy                       |                                                        | Reset Save                                                                                                    |
| Status Policy Set Name De                         | scription Conditions                                   | Allowed Protocols / Server Sequence Hits                                                                                                    |
| Search                                            |                                                        |                                                                                                    |
| User01 Policy                                     | L Normalised Radius Radius FlowType EQUALS Wired802_1x | Default Network Access * * + 82                                                                                                    |
| Authentication Policy (3)                         |                                                        |                                                                                                    |
| Authorization Policy - Local Exceptions (2)       |                                                        |                                                                                                    |
| ✔ Authorization Policy - Global Exceptions (4)    |                                                        |                                                                                                    |
|                                                   |                                                        | Results                                                                                                    |
| + Status Rule Name C                              | onditions                                              | Profiles Security Groups Hits Actions                                                                                                    |
| Search                                            |                                                        |                                                                                                    |
| Printer                                           | DEVICE Model Name EQUALS HP OfficeJet Pro 8000         | * PermitAccess         * vian271         +         Auto create security group         0         \$\$           SGT_Printer_300         * *         +         •         \$\$         •         • |
| Global Exceptions Rule 1                          | Network Access UserName EQUALS User01                  | Auto create security group     Select from list                                                                                                    |
| Global Exceptions Rule 2                          | Network Access UserName EQUALS User02                  | Auto create security group           Select from list                                                                                                    |
| Global Exceptions Rule 3                          | Network Access UserName EQUALS User03                  | × PermitAccess           × Vian 1022 Camera            4            4                4                                                                                                    |
| Authorization Policy (1)                          |                                                        |                                                                                                    |

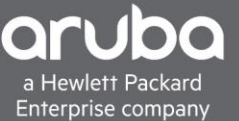

3. Once the new standard profile appears name the "Standard Profile" In this case it is named "ISE-LOCAL". Change the Network Device Profile needs to be changed to "HPWired".

In the "Advanced Attributes" section, the "HP-User-Role" VSA needs to be selected. The HP-User-Role" Located HP>HP-User-Role.

Once the "HP-User-Role" VSA is selected. Enter the name of the Local User Role that the switch has in its configuration. In this case it is also called "ISE-Local".

| Add New Standard Profile             | 2           |
|--------------------------------------|-------------|
| Authorization Profile                | <u>^</u>    |
| * Name ISE-LOCAL                     |             |
| Description                          |             |
| * Access Type ACCESS ACCEPT V        |             |
|                                      |             |
| Network Device Profile [ HPWired 💌 🕀 |             |
|                                      |             |
|                                      |             |
| ▼ Common Tasks                       |             |
|                                      | A           |
|                                      | - 11        |
| Security                             | - 11        |
| Group                                |             |
|                                      |             |
|                                      |             |
| Advanced Attributes Settings         |             |
| HP:HP-User-Role 🖸 = ISE-LOCAL 💟 - 斗  |             |
|                                      |             |
|                                      |             |
| * Attributes Details                 |             |
| Access Type = ACCESS_ACCEPT          |             |
| HP-User-Role = ISE-LOCAL             |             |
|                                      | •           |
| 4                                    | × ×         |
|                                      | Save Cancel |

4. Now that the profile is created, it needs to be selected so it can be used.

|        |             |                          |      |                                                | Results                                                                |                                                  |      |         |
|--------|-------------|--------------------------|------|------------------------------------------------|------------------------------------------------------------------------|--------------------------------------------------|------|---------|
| J      | Status      | Rule Name                | Cond | itions                                         | Profiles                                                               | Security Groups                                  | Hits | Actions |
| Search | 1           |                          |      |                                                |                                                                        |                                                  |      |         |
|        | ø           | Printer                  | ₽    | DEVICE Model Name EQUALS HP OfficaJel Pro 8000 |                                                                        | Auto create security group SGT_Printer_300 * * + | 0    | ٥       |
|        | Ø           | Global Exceptions Rule 1 | Ŧ    | Network Access UserName EQUALS User01          | PermitAccess                                                           | Auto create security group Select from list      | 12   | ٥       |
|        | Ø           | Global Exceptions Rule 2 | Ŧ    | Network Access UserName EQUALS User02          | Blackhole_Wireless_Access<br>Cisco_IP_Phones<br>Cisco_Temporal_Ophoard | Auto create security group Select from list      | 17   | ٥       |
|        | Ø           | Global Exceptions Rule 3 | Ŧ    | Network Access UserName EQUALS User03          | Cisco_WebAuth<br>DenyAccess                                            | Camera × • +                                     | 3    | ٥       |
| > Auth | orization F | Policy (1)               |      |                                                | ISE-LOCAL                                                              |                                                  |      |         |

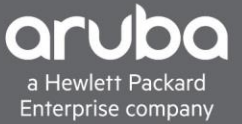

5. The final result should look similar to the image below. Devices are now ready to be authenticated.

| Policy  | Sets 🔸                                                | User01 Policy                  |                                                        |                        |         |                       |                              |                                               |       | Reset | Save    |  |  |
|---------|-------------------------------------------------------|--------------------------------|--------------------------------------------------------|------------------------|---------|-----------------------|------------------------------|-----------------------------------------------|-------|-------|---------|--|--|
|         | Status Policy Set Name Description Conditions Allowed |                                |                                                        |                        |         |                       |                              |                                               |       |       |         |  |  |
| (Search |                                                       |                                |                                                        |                        |         |                       |                              |                                               |       |       |         |  |  |
|         | Ø                                                     | User01 Policy                  | La Normalised Radius-RadiusFlowType EQUALS Wired802_tx |                        |         |                       |                              |                                               |       |       |         |  |  |
| > Autr  | entication                                            | Policy (3)                     |                                                        |                        |         |                       |                              |                                               |       |       |         |  |  |
| > Auth  | orization I                                           | Policy - Local Exceptions (2)  |                                                        |                        |         |                       |                              |                                               |       |       |         |  |  |
| ❤ Auth  | orization I                                           | Policy - Global Exceptions (4) |                                                        |                        |         |                       |                              |                                               |       |       |         |  |  |
|         |                                                       |                                |                                                        |                        |         | Res                   | sults                        |                                               |       |       |         |  |  |
| +       | Status                                                | Rule Name                      | Cond                                                   | ditions                |         | Pro                   | Profiles Security Groups     |                                               |       |       | Actions |  |  |
| Searc   | h                                                     |                                |                                                        |                        |         |                       |                              |                                               |       |       |         |  |  |
|         | Ø                                                     | Printer                        | ₽                                                      | DEVICE-Model Name EG   | QUALS H | 4P OfficeJet Pro 8000 | PermitAccess ×vlan271 +      | Auto create security group<br>SGT_Printer_300 | × • + | 0     | ٥       |  |  |
|         | Ø                                                     | Global Exceptions Rule 1       | 1                                                      | Network Access-UserNan | ne EQU/ | ALS Usef01            | (ISE-LOCAL) (*PermitAccess)  | Auto create security group Select from list   | · +   | 12    | ٥       |  |  |
|         | Ø                                                     | Global Exceptions Rule 2       | 1                                                      | Network Access-UserNan | ne EQU/ | ALS User02            | (ISE-LOCAL) (* PermitAccess) | Auto create security group Select from list   | • +   | 17    | ٥       |  |  |
|         | Ø                                                     | Global Exceptions Rule 3       | *                                                      | Network Access-UserNan | ne EQU# | ALS Used3             | PermitAccess                 | Auto create security group<br>Camera          | × • + | 3     | ٥       |  |  |

## VERIFICATION

The switch should show the devices authenticated with the proper local role.

| 172.1 🗬                       | 6.8.5 - PuTTYNG                                                                         |                                          |                      |           |               | - |  | $\times$     |
|-------------------------------|-----------------------------------------------------------------------------------------|------------------------------------------|----------------------|-----------|---------------|---|--|--------------|
| name<br>ip a<br>exit          | "VLAN1001"<br>ddress 10.111.                                                            | 100.1 255.255.255                        | i.0                  |           |               |   |  | ^            |
| spannır                       | ig-tree Trkl pr                                                                         | ciority 4                                |                      |           |               |   |  |              |
| Aruba-3<br>Aruba-3<br>Ambiguc | 810M-48G-PoEP-<br>810M-48G-PoEP-<br>9us input: port                                     | l-slot (eth-15-16)<br>l-slot (eth-15-16) | #<br># show port acc |           |               |   |  |              |
| Aruba-3                       | ruba-3810M-48G-PoEP-1-slot(eth-15-16)                                                   |                                          |                      |           |               |   |  |              |
| Ambiguo<br>Aruba-3            | mbiguous imput: port<br>ruba-3810M-48G-PoEP-1-slot(eth-15-16)# show port-access clients |                                          |                      |           |               |   |  |              |
| Downloa                       | ownloaded user roles are preceded by *                                                  |                                          |                      |           |               |   |  |              |
| Port A                        | ccess Client S                                                                          | itatus                                   |                      |           |               |   |  |              |
| Port                          | Client Name                                                                             | MAC Address                              | IP Address           | User Role | Туре          |   |  |              |
| VLAN                          |                                                                                         |                                          |                      |           |               |   |  |              |
| 15<br>101                     | user01                                                                                  | a0cec8-02a948                            | n/a                  | ISE-LOCAL | 8021X         |   |  |              |
| 16<br>101                     | user02                                                                                  | 0050b6-79bdac                            | n/a                  | ISE-LOCAL | 8021 <b>X</b> |   |  |              |
|                               |                                                                                         |                                          |                      |           |               |   |  |              |
| Aruba-3                       | 810M-48G-PoEP-                                                                          | -1-slot(eth-15-16)                       | #                    |           |               |   |  | $\checkmark$ |

# ISE will show that the User Role Was applied to the switch

| altalta<br>cisco | Identity Services Engine     | Home Co                      | ontext Visibility | - Operations | Policy → Admin                | istration         |                         |                            |                                           | 1 License Warning 🔺             |
|------------------|------------------------------|------------------------------|-------------------|--------------|-------------------------------|-------------------|-------------------------|----------------------------|-------------------------------------------|---------------------------------|
| ▼ RAI            | DIUS Threat-Centric NAC Live | Logs + TACAC                 | S Froubleshoo     | t Adaptive   | Network Control Repo          | orts              |                         |                            |                                           |                                 |
| Live L           | ogs Live Sessions            |                              |                   |              |                               |                   |                         |                            |                                           |                                 |
|                  |                              | Misconfigured Supplicants () |                   |              | Misconfigured Network Devices |                   | RADIUS Drops 3 Client S |                            | ped Responding 🕄                          | Repeat Counter (1)              |
|                  | 0                            |                              | 0                 |              | 0                             |                   | 0                       |                            | 0                                         | 0                               |
|                  |                              |                              |                   |              |                               |                   |                         |                            | Refresh Every 30 secon                    | ds • Show Latest 50 records • W |
| C R              | efresh 🛛 🖸 Reset Repeat Coun | ts 🛛 🚨 Export 1              | ro <del>•</del>   |              |                               |                   |                         |                            |                                           |                                 |
|                  | Time                         | Status                       | Details           | Repeat       | Identity                      | Endpoint ID       | Endpoint Profile        | Authentication Policy      | Authorization Policy                      | Authorization Profiles          |
| ×                |                              |                              |                   |              | Identity                      | Endpoint ID       | Endpoint Profile        | Authentication Policy      | Authorization Policy                      | Authorization Profiles          |
|                  | Jul 24, 2018 06:17:53.087 PM | 0                            | ò                 | 0            | user01                        | A0:CE:C8:02:A9:48 | Microsoft-Workstation   | User01 Policy >> Catch All | User01 Policy >> Global Exceptions Rule 1 | ISE-LOCAL,PermitAccess          |
|                  | Jul 24, 2018 06:17:53.087 PM |                              | ò                 |              | user01                        | A0:CE:C8:02:A9:48 | Microsoft-Workstation   | User01 Policy >> Catch All | User01 Policy >> Global Exceptions Rule 1 | ISE-LOCAL, PermitAccess         |
|                  | Jul 24, 2018 06:17:52.182 PM | ۲                            | <u>o</u>          | 0            | user02                        | 00:50:B6:79:BD:AC | Unknown                 | User01 Policy >> Catch All | User01 Policy >> Global Exceptions Rule 2 | ISE-LOCAL, PermitAccess         |
|                  | Jul 24, 2018 06:17:52.182 PM | <b>~</b>                     | Q                 |              | user02                        | 00:50:B6:79:BD:AC | Unknown                 | User01 Policy >> Catch All | User01 Policy >> Global Exceptions Rule 2 | ISE-LOCAL, PermitAccess         |

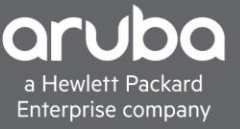

| cisco | Identity Services Engine |                                               |  |  |  |  |  |
|-------|--------------------------|-----------------------------------------------|--|--|--|--|--|
|       | TLSCipher                | ECDHE-RSA-AES256-GCM-SHA384                   |  |  |  |  |  |
|       | TLSVersion               | TLSv1.2                                       |  |  |  |  |  |
| _     | DTLSSupport              | Unknown                                       |  |  |  |  |  |
|       | HostIdentityGroup        | Endpoint Identity Groups:Profiled:Workstation |  |  |  |  |  |
|       | Model Name               | 2930M                                         |  |  |  |  |  |
|       | Software Version         | 16.05                                         |  |  |  |  |  |
|       | Network Device Profile   | HPWired                                       |  |  |  |  |  |
|       | Location                 | Location#All Locations                        |  |  |  |  |  |
|       | Device Type              | Device Type#All Device Types                  |  |  |  |  |  |
|       | IPSEC                    | IPSEC#Is IPSEC Device#No                      |  |  |  |  |  |
|       | EnableFlag               | Enabled                                       |  |  |  |  |  |
|       | RADIUS Username          | user01                                        |  |  |  |  |  |
| -     | NAS-Identifier           | Aruba-3810M-48G-PoEP-1-slot                   |  |  |  |  |  |
|       | Device IP Address        | 10.128.1.6                                    |  |  |  |  |  |
|       | Called-Station-ID        | 70:10:6F:8F:24:00                             |  |  |  |  |  |

The result should also show the name of the "Local User Role" at the bottom.

#### Result

| State            | ReauthSession:0a06041eHDbm8k/qZT/79k5vh1qaB5jx3T1mzg7bZDfxVkhlzls                      |
|------------------|----------------------------------------------------------------------------------------|
| Class            | CACS:0a06041eHDbm8k/qZT/79k5vh1qaB5jx3T1mzg7bZDfxVkhlzls:ISE220M4/<br>319414502/238571 |
| MS-MPPE-Send-Key | ***                                                                                    |
| MS-MPPE-Recv-Key | ****                                                                                   |
| LicenseTypes     | Base license consumed                                                                  |
| HP-User-Role     | ISE-LOCAL                                                                              |
|                  |                                                                                        |